Инструкция по установке ПО СКАТ-ПП

Версия ПО 1.3.0+

# Содержание

| 1. Введение                                                    | 2 |
|----------------------------------------------------------------|---|
| 2. Предварительные настройки и подготовка операционной системы | 2 |
| 3. Первая установка ПО СКАТ-ПП                                 | 2 |
| 3.1. Основное приложение и ВЕБ-интерфейс                       | 2 |
| 3.2. Установка распознавателя пешеходов для СКАТ-ПП            | 3 |
| 3.3. Завершение первой установки ПО СКАТ-ПП                    | 3 |
| 4. Обновление ПО СКАТ-ПП                                       | 4 |
| 4.1. Основное приложение и ВЕБ-интерфейс                       | 4 |

### 1. Введение

Пакет ПО для установки только основного ПО СКАТ-ПП включает:

• файл «SkatPP-xxx.zip» - архив основного ПО, веб-интерфейса и настроек, где "xxx" - дополнительная информация о версии.

#### 2. Предварительные настройки и подготовка операционной системы

Отправьте через терминальное приложение команду 4BFF2000 на COM-port 3 (например, через приложение из базового пакета программ <u>COMTEST</u> или <u>Terminal</u>, их можно найти в папке <u>D:\distr</u>).

## 3. Первая установка ПО СКАТ-ПП

#### 3.1. Основное приложение и ВЕБ-интерфейс

1. Из архива **<u>SkatPP-xxx.zip</u>** скопируйте папку основного ПО <u>SkatPP</u> на диск <u>C:</u>

2. Из архива <u>SkatPP-xxx.zip</u> скопируйте папку веб-интерфейса <u>www</u> на диск <u>C:</u> (перезапишите существующую папку при необходимости).

3. Скопируйте папку <u>conf</u> на диск <u>D:</u> (если данная папка есть в установочном пакете/обновлении).

4. (Опционально) Скопируйте папку <u>templates</u> на диск <u>D:\</u> - дополнительные XML шаблоны для материалов.

5. Изменения параметров в файле <u>D:\conf\mconfig.json</u>:

1) Установите серийный номер прибора в поле "serial\_number"

2) При необходимости установите разрешение камеры в поле "frame\_width"(значение по умолчанию - 2448) и "frame\_height"(значение по умолчанию - 2050)

3) Установите параметры обзорной камеры в секции "view\_camera".

- IP адрес обзорной камеры "**ip\_view\_camera**" (например, "192.168.0.9"),
- IP адрес NTP сервера для обзорной камеры "**ntp\_server\_addr**" (например, "192.168.0.6", может быть IP адресом самого СКАТ-ПП в случае, если он выступает в качестве NTP сервера).

- 6. Выполните из-под Администратора скрипты из подкаталогов папки <u>C:\SkatPP\scripts\install\</u>:
  - 1) Установка обработчика исключительных ситуаций в Windows, подпапка <u>crashLogger</u>: controlCrashLogger.bat install
  - 2) Установка периодической очистки отладочных данных в Windows, подпапка <u>cleanUp</u>: controlCleanUp.bat -install -user USER -password PASSWORD где нужно указать USER и PASSWORD - имя(-u) и пароль(-p) от основного пользователя в OC
  - 3) Создание журнала событий приложения в Windows, подпапка journal: controlJournal.bat create -n olympus
  - 4) Инициализация NTP сервера (в случае его использования для раздачи времени обзорной камере по сети), подпапка <u>**ntp**</u>:
    - controlNTP.bat install
  - 5) (*опционально*) Установите компоненты для мониторинга СКАТ-ПП по протоколам SNMP и Zabbix.
    - 5.1) Установите главный компонент сборщика данных (без него данные в SNMP и Zabbix поступать не будут!), подпапка <u>monitoring</u>: controlUpdater.bat install -u USER -p PASSWORD -sn 1234567

где нужно указать USER и PASSWORD - имя(-u) и пароль(-p) от основного пользователя в ОС и серийный номер прибора(-sn), например 1234567.

- 5.2) (опционально) Установите компоненты для SNMP, подпапка <u>snmp</u>: controlSNMP.bat install -c COMMUNITY где нужно указать COMMUNITY - задаваемый "пароль" для доступа снаружи по SNMP.
- 5.3) (*опционально*) Установите компоненты для Zabbix, подпапка <u>zabbix</u>: controlZabbix.bat install -a ADDRESS где нужно указать ADDRESS - IP адрес Zabbix сервера, с которого разрешён доступ к Zabbix данным (например, 192.168.0.123).

ВНИМАНИЕ! Для начала работы с SNMP и/или Zabbix после установки обязательно требуется перезагрузка. Можно перезагрузить позже после остальных настроек.

7. Настройте переменные окружения ОС

(Computer -> Properties -> Advanced System Settings -> Environment Variables):

User variables Имя: PATH

Дополнить значением (с разделителем ";"): C:\SkatPP\bin

- 8. Удалите ярлык на start.bat из автозагрузки (при наличии).
- 9. В папке <u>C:\SkatPP</u> создайте ярлык на файл <u>start.bat</u>, этот ярлык скопируйте в автозагрузку.
- 10.Скопируйте файлы настроечных коэффициентов из папки <u>C:\SkatPP</u> на диск <u>C:\</u> :
  - c.bin pr.bin radar.bin

11.Выполните скрипты из папки C:\SkatPP\scripts\update\ (при наличии).

#### 3.2. Установка распознавателя пешеходов для СКАТ-ПП

Установите ключ модуля распознавания пешеходов в соответствии с инструкцией «Установка ключа распознавателя пешеходов - ИНСТРУКЦИЯ.docx».

#### 3.3. Завершение первой установки ПО СКАТ-ПП

Перезагрузите прибор набором в командной строке команды «**shutdown** -**r** -**t 1**». После перезагрузки программа должна запуститься без ошибок.

## 4. Обновление ПО СКАТ-ПП

#### 4.1. Основное приложение и ВЕБ-интерфейс

1. Загрузите архив обновления **<u>SkatPP-xxx.zip</u>** (где "xxx" - номер версии) на устройство «СКАТ-ПП» одним из способов:

- "Подключение к удалённому рабочему столу" (RDP)
- ВЕБ-интерфейс текущего ПО, оснастка "Установка и обновление ПО / Загрузка" (при наличии такой функциональности)
- FTP (FileZilla)

2. Остановите текущее ПО.

3. Отправьте через терминальное приложение команду 4BFF2000 на COM-port 3 (например, через приложение из базового пакета программ <u>COMTEST</u> или <u>Terminal</u>, их можно найти в папке <u>D:\distr</u>).

4. Из архива <u>SkatPP-xxx.zip</u> скопируйте папку основного ПО <u>SkatPP</u> на диск <u>C:\</u> (перезапишите существующую папку при необходимости)

5. Из архива <u>SkatPP-xxx.zip</u> скопируйте папку веб-интерфейса <u>www</u> на диск <u>C:</u> (перезапишите существующую папку при необходимости)

- 6. Выполните из-под Администратора скрипты из подкаталогов папки <u>C:\SkatPP\scripts\install\</u>:
  - 1) Переустановка обработчика исключительных ситуаций в Windows, подпапка crashLogger:
    - controlCrashLogger.bat install
  - 2) Переустановка периодической очистки отладочных данных в Windows, подпапка <u>cleanUp</u>:

controlCleanUp.bat -install -user USER -password PASSWORD где нужно указать USER и PASSWORD - имя(-u) и пароль(-p) от основного пользователя в OC

7. Выполните скрипты из папки <u>C:\SkatPP\scripts\update\</u> (при наличии).

8. Выполнить очистку от старых файлов с помощью мигратора из папки <u>C:\SkatPP</u>. Выполнить из-под Администратора:

Migrator.exe --clean Ответить "у" только на вопрос об очистке файлов ПО, например: Do you allow migration of configs? (y/n) n Do you allow to clean the software files? (y/n) y

9. Удалите ярлык на start.bat из автозагрузки (при наличии).

10.В папке <u>C:\SkatPP</u> создайте ярлык на файл <u>start.bat</u>, этот ярлык скопируйте в автозагрузку.

11.Перезагрузите прибор набором в командной строке команды «**shutdown** –**r** –**t 1**». После перезагрузки программа должна запуститься без ошибок.